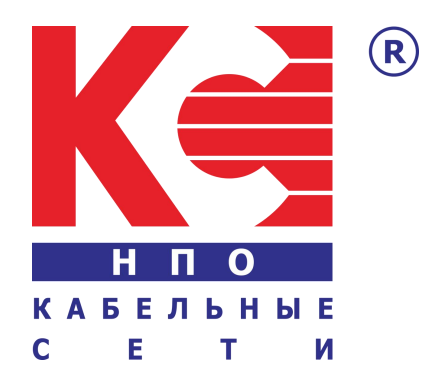

# **IP to RF Universal Modulator**

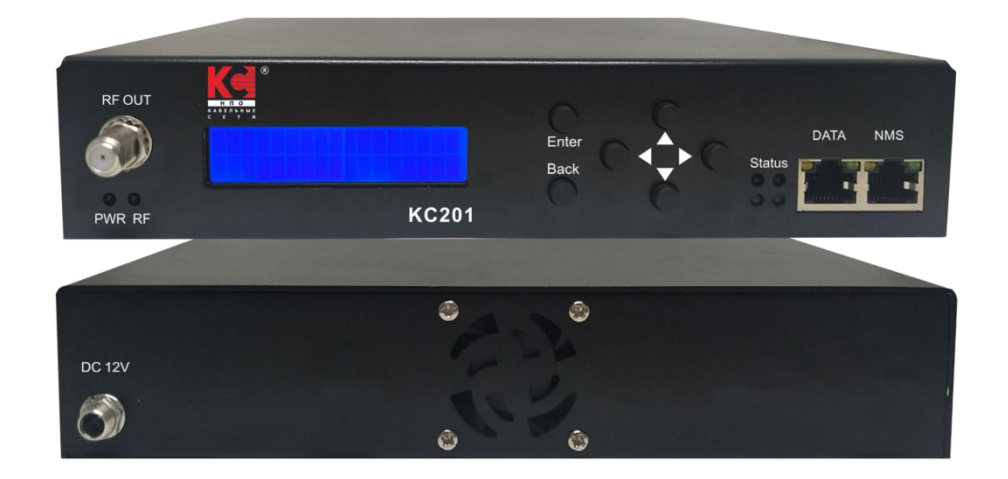

KC201

# **TECHNICAL SPECIFICATIONS**

| Input                  |                               |                  |                 |  |  |  |  |
|------------------------|-------------------------------|------------------|-----------------|--|--|--|--|
| Interface              | GE ports                      |                  |                 |  |  |  |  |
| Streaming              | UDP / RTP, ip input over 8xS  | PTS or 1xMPTS    |                 |  |  |  |  |
| Transport Protocol     | TS over UDP/RTP, unicast an   | d multicast, IGN | 1P V2/V3        |  |  |  |  |
| Packet Length          | 188 Bytes                     |                  |                 |  |  |  |  |
| Network Interface      |                               |                  |                 |  |  |  |  |
| Management             | 1x1000Base-T Ethernet(RJ 4    | 5)               |                 |  |  |  |  |
| Data                   | 1x1000Base-T Ethernet(RJ 4    | 5)               |                 |  |  |  |  |
| Protocol               | IEEE 802.3 Ethernet, RTP, ARI | P,IPv4,TCP/UDP,  | HTTP,IGMP v2/v3 |  |  |  |  |
| Modulation             |                               |                  |                 |  |  |  |  |
| MER                    | Typ. 35dB                     |                  |                 |  |  |  |  |
| RF range               | 50~950MHz, 1KHz step          |                  |                 |  |  |  |  |
| RF output level 95dBµV |                               |                  |                 |  |  |  |  |
| Standard               | DVB-T                         | DVB-C            |                 |  |  |  |  |
| Bandwidth              | 6,7,8M                        | Constellation    | 16QAM,32QAM,    |  |  |  |  |
| Constellation          | QPSK, 16QAM, 64QAM            |                  | 64QAM, 128QAM,  |  |  |  |  |
| Code Rate              | 1/2,3/5, 2/3, 3/4, 5/6, 7/8   |                  | 256QAM          |  |  |  |  |
| Guard interval         | 1/4, 1/8, 1/16, 1/32          | Symbol rate      | 5.000-8.000Msps |  |  |  |  |
| FFT                    | 2K, 8K                        |                  | ADJ             |  |  |  |  |
| System                 | ,                             |                  |                 |  |  |  |  |
| Management             | LCD + Control buttons/Ether   | rnet             |                 |  |  |  |  |
| Language               | English                       |                  |                 |  |  |  |  |
| Upgrade                | Ethernet                      |                  |                 |  |  |  |  |
| General                |                               |                  |                 |  |  |  |  |
| Power Supply           | DC 12V 2A                     |                  |                 |  |  |  |  |
| Dimension              | 220 x 206 x 44mm              |                  |                 |  |  |  |  |
| Weight                 | 1000g                         |                  |                 |  |  |  |  |
| Environmental          | Temperature: 5°C- 40°C        |                  |                 |  |  |  |  |
| For Operating          | Relative Humidity: 80% @ 30°C |                  |                 |  |  |  |  |

# **Application Example - IP to RF Modulator**

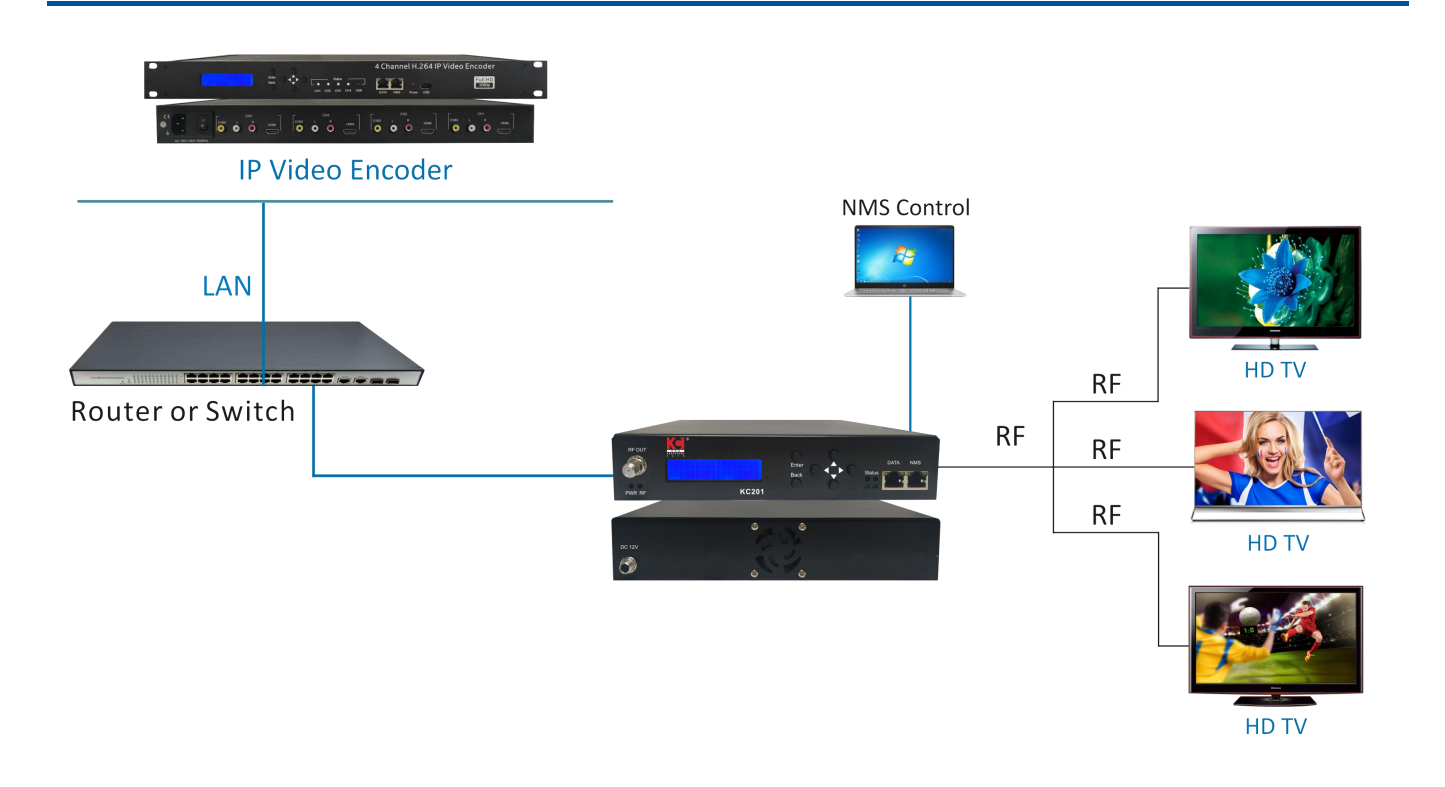

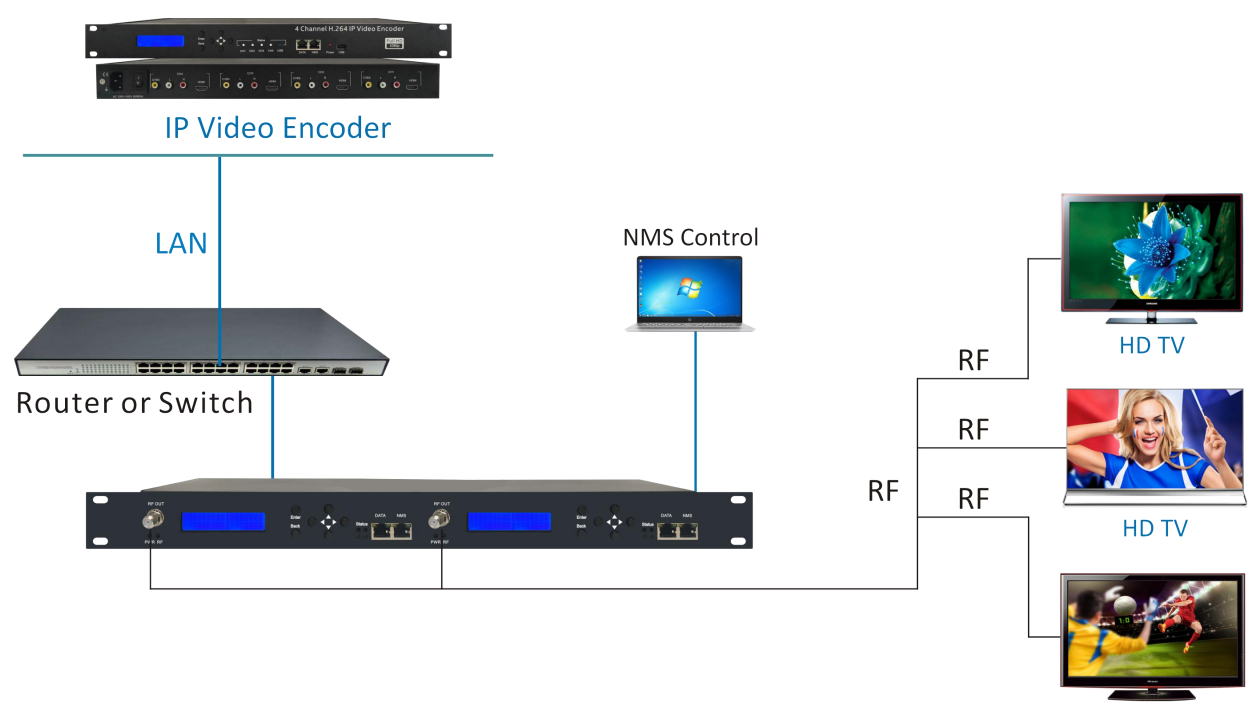

HD TV

# The solution used the following our products

1.HCI421 - 4 x HDMI/CVBS to IP Video Encoder 2.KC201 - IP to RF Modulator

# WEB OPERATION INSTRUCTION

The device is configured using NMS. Access to the NMS is via the network connection

#### 1. IP Address of Computer Setting

We must choose the static IP address according to the default gateway address. The first three numbers must be the same (192.168.0.x in the example).

System Control> Network Connections> LAN Connection> Properties> Internet Protocol Version 4 TCP/IPv4 > Properties> Use the following IP address:

IP address Computer: 192.168.0.20 and Subnet mask: 255.255.255.0.

| # WLAN Status                                          | X WLAN Properties                                                                                 | X Internet Protocol Version 4 (TCP/IPv4) Properties                                                        |
|--------------------------------------------------------|---------------------------------------------------------------------------------------------------|----------------------------------------------------------------------------------------------------|
| Seneral                                                | Networking                                                                                        | General                                                                                                    |
| Connection                                             | Connect using:                                                                                    | You can get IP settings assigned automatically if your network supports                                    |
| IPv4 Connectivity: Inter                               | et 🥥 Qualcomm Atheros QCA9377 Wireless Network Adapter                                            | this capability. Otherwise, you need to ask your network administrator<br>for the appropriate IP settings. |
| IPv6 Connectivity: No network acc<br>Media State: Enat | d Configure                                                                                       | Obtain an IP address automatically                                                                         |
| SSID: SZ                                               | G This connection uses the following items:                                                       | Use the following IP address;                                                                              |
| Duration: 00:00                                        | 6 S GoS Packet Scheduler                                                                          | D address 100 100 0 00                                                                                     |
| Speed: 433.3 M                                         | s Internet Protocol Version 4 (TCP/IPv4)                                                          | 19 address: 192 . 168 . 0 . 20                                                                             |
| Signal Quality:                                        | Microsoft Network Adapter Multiplexor Protocol                                                    | Subnet mask: 255 . 255 . 255 . 0                                                                           |
| Details Wireless Properties                            | Microsoft LLDP Protocol Driver      Link-Layer Topology Discovery Responder                       | Default gateway: 192 . 168 . 0 . 1                                                                         |
| Activity                                               | 🗹 🚊 Link-Layer Topology Discovery Mapper I/O Driver 🗸 🗸                                           | Obtain DNS server address automatically                                                                    |
| <b>1</b>                                               | ٢ >                                                                                               | Use the following DNS server addresses:                                                                    |
| Sent — 🚬 — Recei                                       | d Instal Uniostal Properties                                                                      | Professed DNS sequers                                                                                      |
| Dutor: 207 517 6991                                    | 2 Description                                                                                     |                                                                                                    |
| bytes. 207,517 000,                                    | Transmission Control Protocol/Internet Protocol. The default                                      | Alternate DNS server:                                                                                      |
| Properties Diagnose Diagnose                           | wide area network protocol that provides communication<br>across diverse interconnected networks. | Validate settings upon exit Advanced                                                                       |
| (                                                      | ise OK Cancel                                                                                     | OK Cance                                                                                                   |

#### 2. IP Address of Computer Setting

- 2.1 Each machine can have different username and password settings.
- 2.2 Please log in before operation. Default IP is 192.168.0.168; Password: 0000

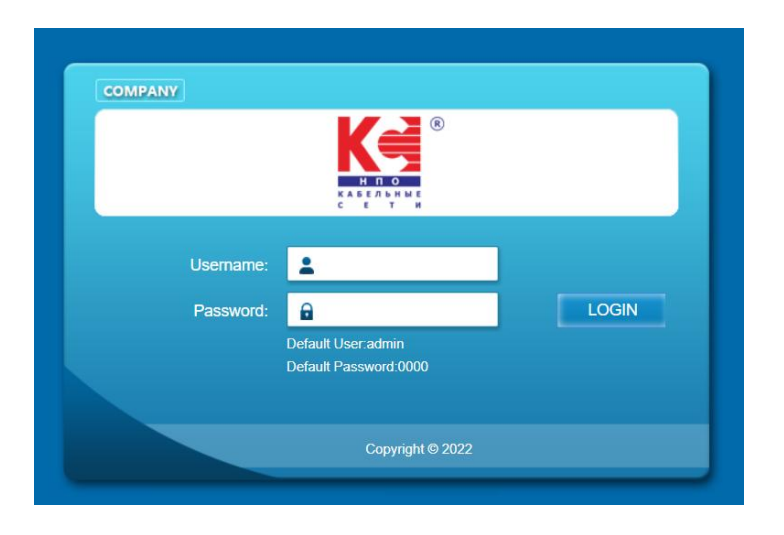

#### 3. NMS Home Page & Status

Contents of the home page includes: Device Information/Streaming Setup/Modulator Setup/Network/ Password/Upgrade/Configuration.

And device's Device Information details are also show on this page. Here you can know the Model Name, Serial Number, Firmware version, Boot Version, Modulator Version, Modulator Mode, MAC Address.

| Streaming server                                                                                                    |                                                                                          |                                                    |                                                 |                                   |   |
|----------------------------------------------------------------------------------------------------|------------------------------------------------------------------------------------------|----------------------------------------------------|-------------------------------------------------|-----------------------------------|---|
| Web Management                                                                                                    |                                                                                          |                                                    |                                                 | Logout 03:00                      | 0 |
| <ul> <li>Summary</li> <li>Device Information</li> <li>Parameters</li> <li>Streaming Setup</li> <li>Modulator Setup</li> <li>System</li> <li>Network Setup</li> <li>Password</li> <li>Upgrade</li> <li>Configuration</li> </ul> | Device Information<br>Model Name<br>Firmware Version<br>Modulator Version<br>MAC Address | IF201<br>220609R1041<br>R0923<br>00:1E:97:6F:18:7C | Serial Number<br>BOOT Version<br>Modulator Mode | 212206031<br>220609R1041<br>DVB-T |   |

#### 4. Streaming Setup

Use the Streaming Setup Page to setup your required streaming method. You can choose up to 8xSPTS or 1xMPTS. You can choose UDP/RTP (unicast and multicast), UDP/RTP is automatic analysis.

| Streaming server                  |           |                   |   |           |       |             |
|-----------------------------------|-----------|-------------------|---|-----------|-------|-------------|
| Web Management                    |           |                   |   |           |       | Logout 02:5 |
| <b>K</b> @®                       | Streaming |                   |   |           |       |             |
|                                   |           | Protocol          |   | IP        | Port  | Bit Rate    |
|                                   | SPTS1     | Multicast UDP/RTP | ~ | 238.1.1.1 | 3990  | 2.51 Mbps   |
| Summary                           | SPTS2     | Multicast UDP/RTP | ~ | 238.1.1.2 | 3991  | 3.25 Mbps   |
| Device Information                | SPTS3     | Multicast UDP/RTP | ~ | 238.1.1.3 | 3992  | 2.42 Mbps   |
| P Donoo mormanon                  | SPTS4     | Multicast UDP/RTP | ~ | 238.1.1.4 | 3993  | 2.18 Mbps   |
| Parameters                        | SPTS5     | Multicast UDP/RTP | ~ | 238.1.1.5 | 3994  | 3.15 Mbps   |
| Streaming Setup                   | SPTS6     | Multicast UDP/RTP | ~ | 238.1.1.6 | 3995  | 2.78 Mbps   |
| P Streaming Setup                 | SPTS7     | Multicast UDP/RTP | ~ | 238.1.1.7 | 3996  | 3.14 Mbps   |
| Modulator Setup                   | SPTS8     | Multicast UDP/RTP | ~ | 238.1.1.8 | 3997  | 2.32 Mbps   |
| System                            |           | Multicast UDP/RTP | ~ | 224.2.2.2 | 2242  | 0.00 Mbps   |
| Network Setup                     |           |                   |   |           | Total | 21.75 Mbps  |
| Protection Comp                   |           |                   |   |           |       |             |
| Passworu                          |           |                   |   |           |       |             |
| <ul> <li>Upgrade</li> </ul>       |           |                   |   |           |       |             |
| <ul> <li>Configuration</li> </ul> | Cancel    | Apply             |   |           |       |             |

#### 5. Modulator Setup

Use the Modulator Setup Page to setup your required modulator information. If the input is SPTS, the PID and other parameters of the Transport Stream can be pass thought or remapping. If the input is MPTS, the PID and other parameters of the Transport Stream only pass thought.

## 5.1.Modulator-DVB-C

| Web Management     | 102                   |              |              |             | Log          | out  |
|--------------------|-----------------------|--------------|--------------|-------------|--------------|------|
| Ka°                | Modulator             |              |              |             |              |      |
| H D 0              | Standard              | DVB-C(J.83A) | ▼ RF         | Frequency   | 474000       | KHz  |
|                    | Modulation            | 2580AM       | ✓ SY         | MBOL RATE   | 6875         |      |
| mmary              | TSID                  | 200001       | · ·          | UD          |              |      |
| Device Information | Network ID            | 1            |              |             | 1            | _    |
| rameters           | Network ID            | 1            | Ne           | work Name   | Network      |      |
|                    | PDS                   | 00000029     | Alk          | w Bit Rate  | 50.69        | Mbps |
| streaming Setup    | Actual Bit Rate       | 24.77        | Mbps         |             |              |      |
| Modulator Setup    | and the second second |              |              |             |              |      |
| stem               | Channel Parameter     |              |              |             |              |      |
| Network Setup      |                       | SPTS 1       | SPTS 2       | SPTS 3      | SPTS 4       |      |
| assword            | 1.0                   | Remapping 🗸  | Passthroug 🗸 | Remapping 🗸 | Passthroug 🗸 |      |
| Jpgrade            | LCN                   | 1            | 2            | 3           | 4            |      |
| Configuration      | Service ID            | 474          | 2            | 476         | 4            |      |
|                    | PMT PID               | 32           | 200          | 34          | 400          |      |
|                    | PCR PID               | 50           | 201          | 56          | 401          |      |
|                    | VIDEO PID             | 48           | 202          | 54          | 402          |      |
|                    | AUDIO PID             | 49           | 203          | 55          | 403          |      |
|                    | Service Provider      | KSETI        | TVProvider-2 | KSETI       | TVProvider-4 |      |
|                    | Service Name          | KSETI-HD1    | HDTV-2       | KSETI-HD3   | HDTV-4       |      |
|                    |                       | SPTS 5       | SPTS 6       | SPTS 7      | SPTS 8       |      |
|                    |                       | Remapping 🛩  | Remapping 🗸  | Remapping 🗸 | Remapping 💙  |      |
|                    | LCN                   | 5            | 6            | 7           | 8            |      |
|                    | Service ID            | 478          | 479          | 480         | 481          |      |
|                    | PMT PID               | 36           | 37           | 38          | 39           |      |
|                    | PCR PID               | 82           | 65           | 68          | 71           |      |
|                    | VIDEO PID             | 80           | 63           | 66          | 69           |      |
|                    | AUDIO PID             | 61           | 64           | 67          | 70           |      |
|                    | Service Provider      | KSETI        | KSETI        | KSETI       | KSETI        |      |
|                    | Service Name          | KSETI-HD5    | KSETI-HD8    | KSETI-HD7   | KSETI-HD8    |      |
|                    |                       |              |              |             |              |      |

# 5.2.Modulator-DVB-T

| o Management    | An DOM - AND      |             |                   |                | Logo        | ut   |
|-----------------|-------------------|-------------|-------------------|----------------|-------------|------|
|                 | Modulator         |             |                   |                |             |      |
|                 | Standard          | DVB-T       | ✓ R               | F Frequency    | 474000      | KHz  |
| nary            | FFT               | 8K          | ✓ 0               | ode Rate       | 5/6 🗸       | •    |
| ice Information | Constellation     | 64QAM       | ♥ В               | andwidth(MHz)  | 8 🗸         | •    |
| neters          | Guard Interval    | 1/16        | ✓ T1              | SID            | 1           | _    |
| aming Setup     | ONID              | 1           | N                 | etwork ID      | 1           | _    |
| ulator Setup    | Network Name      | Network     |                   | DS             | 00000029    |      |
|                 | Allow Bit Rate    | 29.27       | Mbps A            | ctual Bit Rate | 0.00        | Mbps |
| m               | Channel Parameter |             |                   |                |             |      |
| vork Setup      | 24                | - 20-       | y.                | 29             | 15          |      |
| sword           |                   | SPTS 1      | SPTS 2            | SPTS 3         | SPTS 4      |      |
| rade            |                   | Remapping 🗸 | Remapping 🗸       | Remapping 🗸    | Remapping 🗸 |      |
| figuration      | LCN               | 1           | 2                 | 3              | 4           |      |
|                 | Service ID        | 474         | 475               | 476            | 477         |      |
|                 | PMT PID           | 32          | 33                | 34             | 35          |      |
|                 | PCR PID           | 50          | 53                | 56             | 59          |      |
|                 | VIDEO PID         | 48          | 51                | 54             | 57          |      |
|                 | AUDIO PID         | 49          | 52                | 55             | 58          |      |
|                 | Service Provider  | KSETI       | KSETI             | KSETI          | KSETI       |      |
|                 | Service Name      | KSETI-HD1   | KSETI-HD2         | KSETI-HD3      | KSETI-HD4   |      |
|                 | 5                 | SPTS 5      | SPTS 6            | SPTS 7         | SPTS 8      |      |
|                 |                   | Remapping 🗸 | Remapping 🗸       | Remapping 🗸    | Remapping 🗸 |      |
|                 | LCN               | 5           | 6                 | 7              | 8           |      |
|                 | Service ID        | 478         | 479               | 480            | 481         |      |
|                 | PMT PID           | 38          | 37                | 38             | 39          |      |
|                 | PCR PID           | 82          | 65                | 68             | 71          |      |
|                 | VIDEO PID         | 60          | 63                | 66             | 69          |      |
|                 | AUDIO PID         | 81          | 64                | 87             | 70          |      |
|                 |                   | WOET        | KSETI             | KSETI          | KSETI       |      |
|                 | Service Provider  | KONE III    | a contract of the | NOL II         | FOUL II     |      |
|                 | Service Provider  | KSETI UDA   | VEETLUDA          | VSETI UD7      | KCETI UDA   |      |

#### 6. Network Setup

The IP Out default setting is DHCP on. The Web Management default setting 192.168.0.168.

| Streaming server                    |                 |                |   |        |       |
|-------------------------------------|-----------------|----------------|---|--------|-------|
| Web Management                      |                 |                |   | Logout | 03:00 |
| K€                                  | Network         |                |   |        |       |
| н по<br>калельные<br>с е т н        | NMS IP          |                |   |        |       |
| Summary                             | IP Address      | 192.168.0.168  |   |        |       |
| Device Information                  | Subnet mask     | 255.255.255.0  |   |        |       |
| Parameters                          | Default Gateway | 192.168.0.1    |   |        |       |
| <ul> <li>Streaming Setup</li> </ul> | Data IP         |                |   |        |       |
| Modulator Setup                     | DHCP            | Enable         | ~ |        |       |
| System                              | IP Address      | 192.168.51.189 |   |        |       |
| Network Setup                       | Subnet mask     | 255.255.255.0  |   |        |       |
| Password                            | Default Gateway | 192.168.51.1   |   |        |       |
| Upgrade                             |                 |                |   |        |       |
| Configuration                       | Cancel App      | ly             |   |        |       |
|                                     |                 |                |   |        |       |

#### 7. Password

You can modify the user name and password. In the New password field, enter the new password you want to change, also the same password as the new password to confirm.

| Streaming server                                                                                                    |                                                                |              |
|----------------------------------------------------------------------------------------------------|----------------------------------------------------------------|--------------|
| Web Management                                                                                                    |                                                                | Logout 03:00 |
| <ul> <li>Summary</li> <li>Device Information</li> <li>Parameters</li> <li>Streaming Setup</li> <li>Modulator Setup</li> <li>System</li> <li>Network Setup</li> <li>Password</li> <li>Upgrade</li> <li>Configuration</li> </ul> | Password         New Username       admin         New Password |              |

## 8. Upgrade

Use the Upgrade page to update system firmware.

| Streaming server                  |                  |
|-----------------------------------|------------------|
| Web Management                    | Logout 03:00     |
| Kè ®                              | Upgrade          |
|                                   | Firmware File :  |
| Summary                           | Choose Upgrade   |
| Device Information                |                  |
| Parameters                        | Modulator File : |
| Streaming Setup                   | Choose Upgrade   |
| Modulator Setup                   |                  |
| System                            | BOOT File :      |
| Network Setup                     | Choose Upgrade   |
| Password                          |                  |
| ▶ Upgrade                         |                  |
| <ul> <li>Configuration</li> </ul> |                  |

## 9. Configuration

Use the "Factory Reset" to reset configuration to factory default.

Use the "Download Config" to saved device setting configuration setting to PC. Use the "Upload Config" to upload the file with pre-saved configuration settings to device.

| Streaming server                       |                 |       |              |
|----------------------------------------|-----------------|-------|--------------|
| Web Management                         |                 |       | Logout 03:00 |
| K€                                     | Configuration   |       |              |
| н по<br>казельные<br>с в т и           | Factory Reset   | Apply |              |
| Summary                                | Download Config | Save  |              |
| <ul> <li>Device Information</li> </ul> |                 |       |              |
| Parameters                             | Upload Config   | Load  |              |
| <ul> <li>Streaming Setup</li> </ul>    |                 |       |              |
| Modulator Setup                        |                 |       |              |
| System                                 |                 |       |              |
| Network Setup                          |                 |       |              |
| Password                               |                 |       |              |
| ▶ Upgrade                              |                 |       |              |
| Configuration                          |                 |       |              |

## 10. LED light indication

- 1. Power light indication.
- 2. When RF output works, the LED of RF output will be bright.

If over the RF setting standard, the LED will be blink.

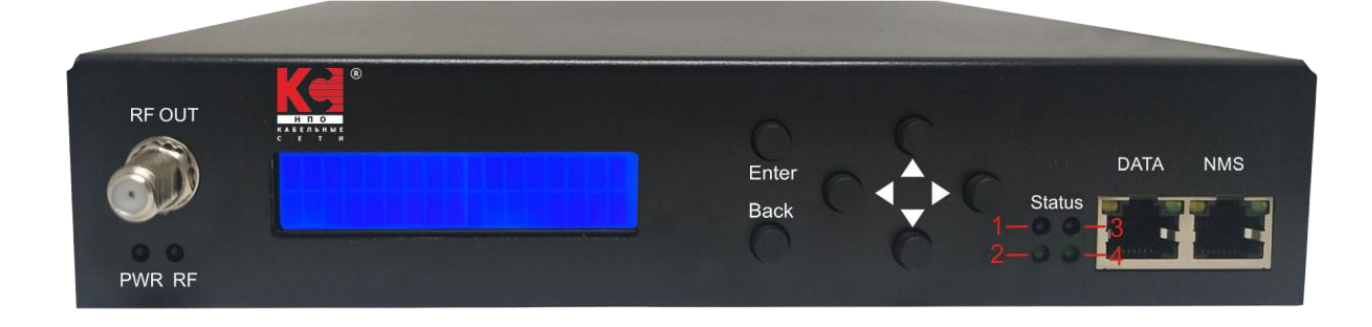

3. Status LED indication

When SPTS1 or SPTS5 receive IP streaming, the Status 1 blue LED will be bright. When SPTS2 or SPTS6 receive IP streaming, the Status 2 green LED will be bright. When SPTS3 or SPTS7 receive IP streaming, the Status 3 blue LED will be bright. When SPTS4 or SPTS8 receive IP streaming, the Status 4 green LED will be bright. When MPTS receive IP streaming, the Status 1~4 LED will be all bright.